#### คู่มือการใช้งานโปรแกรมวัดและประเมินผลการศึกษา

 การเข้าใช้งานโปรแกรม เข้าไปที่เว็บไซต์ <u>http://www.anubannangrong.ac.th/mainpage#</u> แล้วคลิกเลือก "โปรแกรมวัดและประเมินผล"

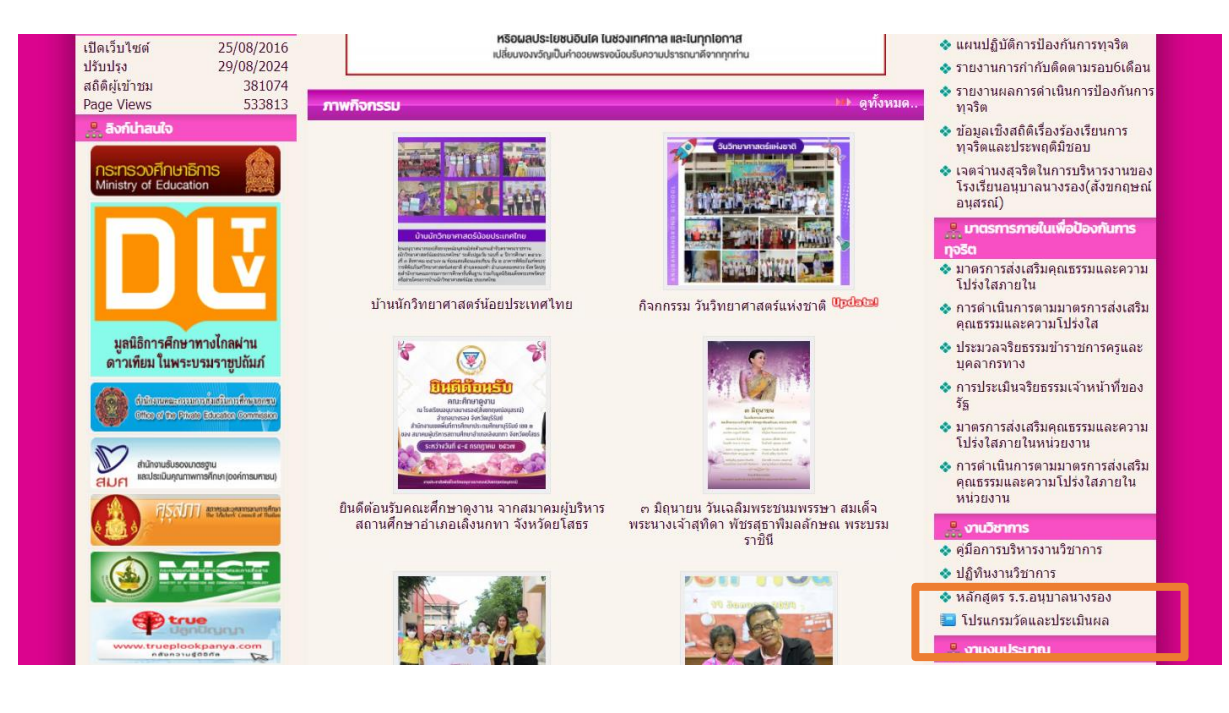

| 🚆 งานวิชาการ                |
|-----------------------------|
| 🐟 คู่มือการบริหารงานวิชาการ |
| 🐟 ปฏิทินงานวิชาการ          |
| 🐟 หลักสูตร ร.ร.อนุบาลนางรอง |
| 📒 โปรแกรมวัดและประเมินผล    |

#### 2. การใช้งาน

ผู้ใช้งานจะต้องดาวน์โหลดไฟล์ Excel เพื่อกรอกข้อมูลเอกสาร และนำไฟล์นั้นส่งงาน ทะเบียนวัดผลและประเมินผลเพื่อเป็นฐานข้อมูลต่อไป

2.1 ดาวน์โหลดไฟล์ Excel คลิกเลือกเมนู "ดาวน์โหลด" แล้วเลือกไฟล์ที่ต้องการดาวน์โหลด

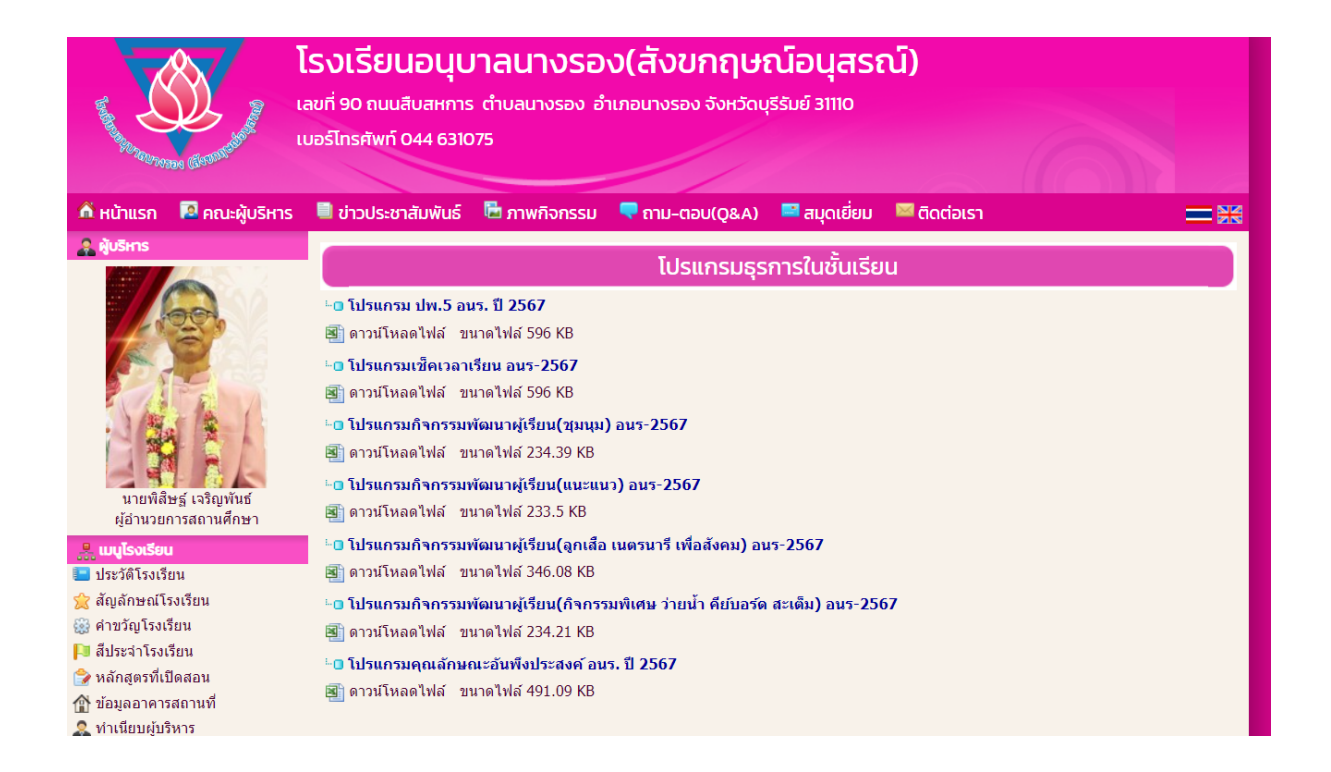

- 2.2 เปิดไฟล์ที่ต้องการบันทึกข้อมูล ( ใช้ Ver. Microsoft® Excel® 2016 เป็นอย่างต่ำ)
- 2.3 กรอกข้อมูลให้เรียบร้อย
  - กรอกเฉพาะ Sheet ที่สามารถกรอกได้เท่านั้น (ในโปรแกรมจะมีคำอธิบายในแต่ละหน้า)
  - Sheet ที่ตั้งชื่อขึ้นต้นว่า พิมพ์ จะใช้สำหรับการพิมพ์รายงานเท่านั้น โปรแกรมจะ Link ค่าต่าง ๆ เอง
  - การคัดลอกและวางข้อมูลจากไฟล์อื่น
    - ด คัดลอกข้อมูลที่ต้องการ
    - O วางข้อมูลในไฟล์ที่ต้องการ โดย คลิกขวา → เลือกวางแบบค่า
      - 📕 คลิกขวา

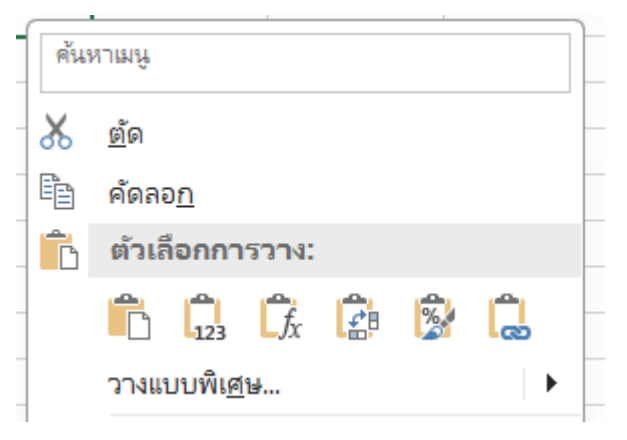

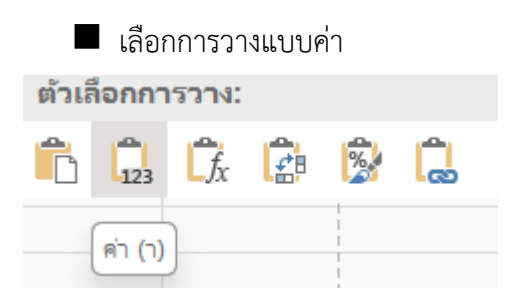

- 2.4 เมื่อกรอกข้อมูลเรียบร้อยแล้ว ให้ทำการ Save ไฟล์โดยคลิกที่ไฟล์ → บันทึก เป็น และโฟลเดอร์ที่ ต้องการจัดเก็บไฟล์
  - การตั้งชื่อไฟล์
    - โปรแกรม ปพ. 5 รายวิชา -> รหัสวิชา ปีการศึกษา ชื่อครูผู้สอน เช่น วิชาคณิตศาสตร์ ป.2 รหัสวิชา ค12101 ปีการศึกษา 2567 ครูผู้สอน นายเกียรติศักดิ์ สิงห์ศรีโว ให้ตั้งชื่อไฟล์เป็น "ค12101 ปี 2567 เกียรติศักดิ์"
    - โปรแกรมกิจกรรมพัฒนาผู้เรียน ให้ตั้งเป็น ชื่อกิจกรรม ชั้น ห้อง ปีการศึกษา ครูผู้สอน เช่น
       วิชาแนะแนว ป.2 ปีการศึกษา 2567 ครูผู้สอน นายเกียรติศักดิ์ สิงห์ศรีโว
       ให้ตั้งชื่อไฟล์เป็น "วิชาแนะแนว ป.2 ห้อง 2 ปี 2567 เกียรติศักดิ์"
    - โปรแกรมคุณลักษณะอันพึงประสงค์ ให้ตั้งเป็น ชื่อกิจกรรม ชั้น ห้อง ปีการศึกษา ครูประจำ ชั้น เช่น คุณลักษณะอันพึงประสงค์ ป.2/2 ปีการศึกษา 2567 ครูประจำชั้น นายเกียรติศักดิ์ สิงห์ศรีโว ให้ตั้งชื่อไฟล์เป็น "คุณลักษณะ ป.2 ห้อง 2 ปี 2567 เกียรติศักดิ์"
    - โปรแกรมสมรรถนะสำคัญ ให้ตั้งเป็น ชื่อกิจกรรม ชั้น ห้อง ปีการศึกษา ครูประจำชั้น เช่น สมรรถนะป.2/2 ปีการศึกษา 2567 ครูประจำชั้น นายเกียรติศักดิ์ สิงห์ศรีโว ให้ตั้งชื่อไฟล์เป็น "สมรรถนะ ป.2 ห้อง 2 ปี 2567 เกียรติศักดิ์"
- 2.5 การพิมพ์รายงาน
  - เลือกหน้าที่ต้องการพิมพ์
  - 2) ไปที่ เมนูไฟล์ → พิมพ์ → พิมพ์ หรือ Ctrl + P → พิมพ์ → พิมพ์
     ไปที่ เมนูไฟล์

|               | ې ، د                                       | ~ <del>-</del>         |                        |                                                             |                         |      |
|---------------|---------------------------------------------|------------------------|------------------------|-------------------------------------------------------------|-------------------------|------|
| ไฟล์          | หน้าแร                                      | ก แทรก                 | เค้าโครงหน้าก          | ระดาษ สูตร                                                  | ข้อมูล รื               | ້າວີ |
| า<br>วาง<br>~ | 👗 ตัด<br>🖹 คัดลอย<br>💉 ตัวคัดา<br>คลิปบอร์ด | ก ~<br>ภางรูปแบบ<br>โษ | Tahoma<br>B I <u>U</u> | <ul> <li>√ 11</li> <li>~   ⊡ ~  </li> <li>พ่อนต๋</li> </ul> | • A A<br>• • <u>A</u> • |      |
| L18           | *                                           | : ×                    | ✓ fx                   |                                                             |                         |      |
| 1<br>2<br>3   | A                                           | В                      | С                      | D                                                           | E                       |      |

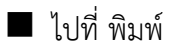

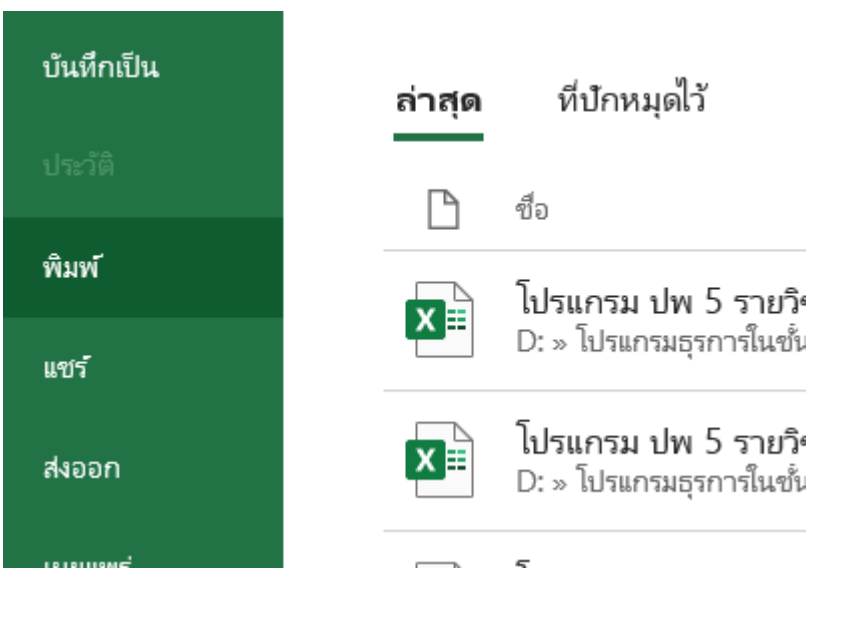

🔳 ตั้งค่าการพิมพ์ 🗲 พิมพ์

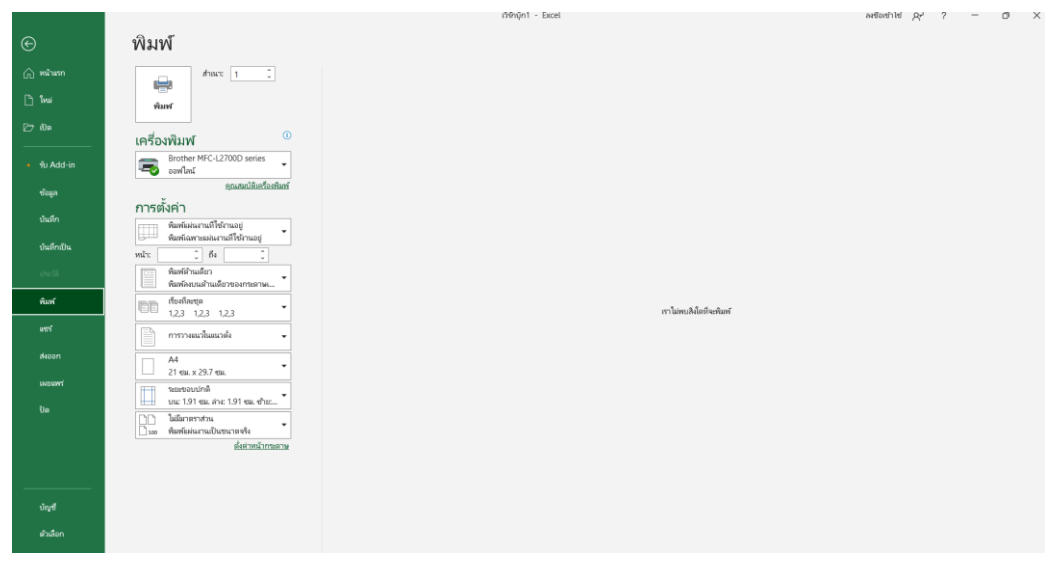

#### <del>โปรแกรมเช็คเวลาเรียน อนร-2567</del>

การกรอกข้อมูลในโปรแกรมเซ็คเวลาเรียน อนร-2567

# Sheet : ตั้งค่า

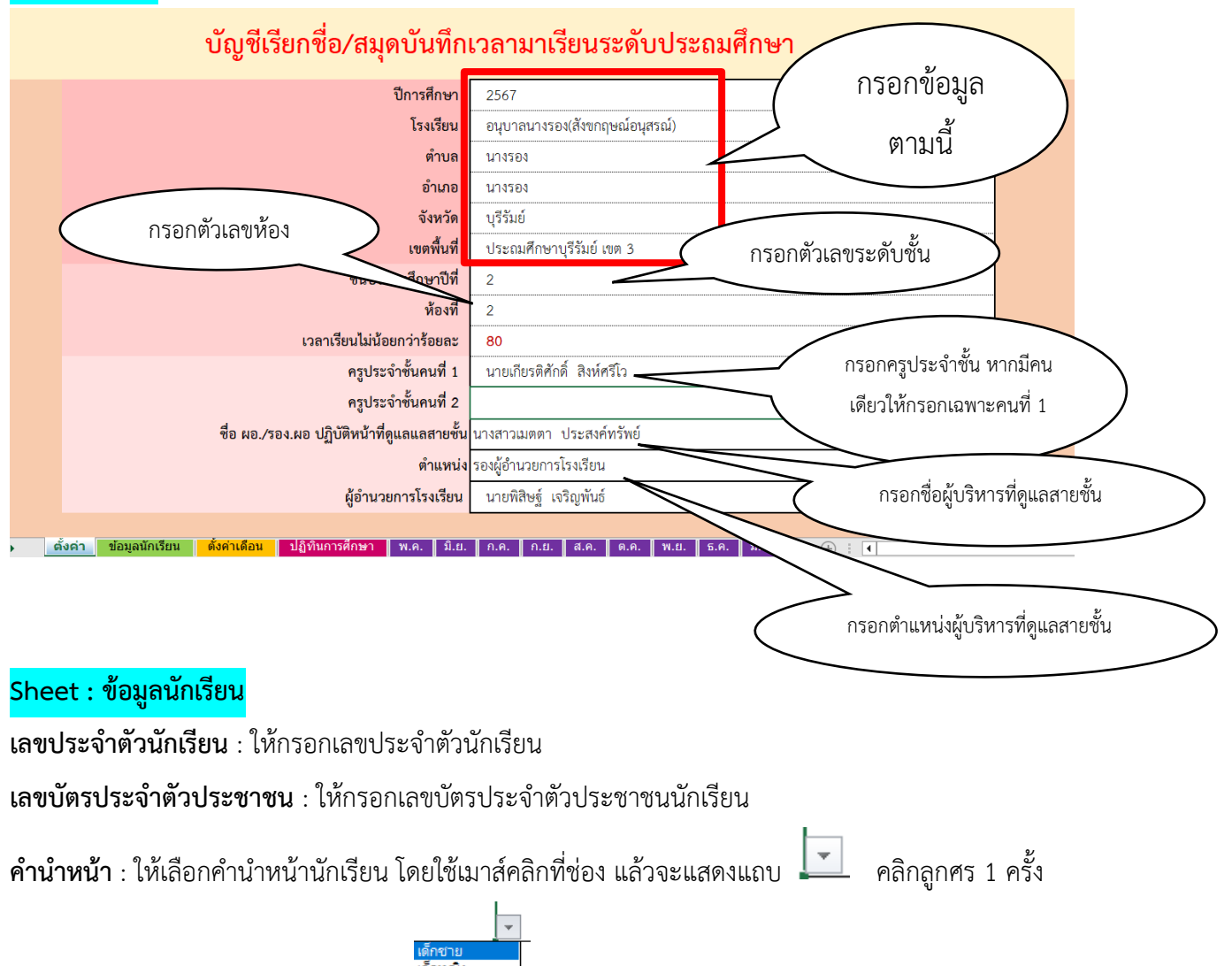

ช่องจะแสดงแถบเมนูให้เลือกคำนำหน้า

จากนั้นเลือกคำนำหน้านักเรียน

**ชื่อ** : กรอกชื่อนักเรียน

**นามสกุล** : กรอกนามสกุลนักเรียน

**เพศ** : ไม่ต้องกรอก เนื่องจากโปรแกรมจะรันสูตรตามช่องคำนำหน้า เช่น หากเลือกคำนำหน้าเป็นเด็กชาย ช่อง จะแสดง เพศ ชาย สถานะการเรียน : .ให้เลือกสถานะนักเรียน โดยใช้เมาส์คลิกที่ช่อง แล้วจะแสดงแถบ

| สถานะการเรียน |   |
|---------------|---|
|               | - |
| กำลังศึกษา    | - |

ลูกศร 1 ครั้ง ช่องจะแสดงแถบเมนูให้เลือก <sup>การเสกษา</sup> มัมขอก จากนั้นเลือกสถานะนักเรียน

สถานะการเรียน

คลิกที่

**วันที่ย้ายเข้า/ย้ายออก** : ให้ใส่วันที่นักเรียนย้ายเข้า - ย้ายออก ตัวอย่างการพิมพ์วันที่ เช่น หากนักเรียนย้าย เข้าหรือย้ายออกวันที่ 18 มิถุนายน 2567 ให้พิมพ์ในช่อง 18/06/2567 แล้วในช่องจะแสดง 18 มิถุนายน 2567

| เลขที่ | เลขประจำตัวนักเรียน | เลขบัตรประจำประชาชน | คำนำหน้า | ชื่อ | นามสกุล | LWFI | สถานะการเรียน | วันที่ย้ายเข้า/ย้ายออก |
|--------|---------------------|---------------------|----------|------|---------|------|---------------|------------------------|
| 1      |                     |                     |          |      |         |      |               |                        |
| 2      |                     |                     |          |      |         |      |               |                        |
| 3      |                     |                     |          |      |         |      |               |                        |
| 4      |                     |                     |          |      |         |      |               |                        |
| 5      |                     |                     |          |      |         |      |               |                        |
| 6      |                     |                     |          |      |         |      |               |                        |
| 7      |                     |                     |          |      |         |      |               |                        |
| 8      |                     |                     |          |      |         |      |               |                        |
| 9      |                     |                     |          |      |         |      |               |                        |
| 10     |                     |                     |          |      |         |      |               |                        |
| 11     |                     |                     |          |      |         |      |               |                        |
| 12     |                     |                     |          |      |         |      |               |                        |
| 13     |                     |                     |          |      |         |      |               |                        |
| 14     |                     |                     |          |      |         |      |               |                        |
| 15     |                     |                     |          |      |         |      |               |                        |
| 16     |                     |                     |          |      |         |      |               |                        |
| 17     |                     |                     |          |      |         |      |               |                        |

## Sheet : ตั้งค่าเดือน

| ที่ | เดือน      | ภาคเรียนที่ | ปี พ.ศ. |                                                   |
|-----|------------|-------------|---------|---------------------------------------------------|
| 1   | พฤษภาคม    | 1           | 2567    | - ใส่ปีการศึกษาที่ช่องนี้ สูตรจะใส่ปี พ.ศ. ให้เอง |
| 2   | มิถุนายน   | 1           | 2567    |                                                   |
| 3   | กรกฎาคม    | 1           | 2567    |                                                   |
| 4   | สิงหาคม    | 1           | 2567    |                                                   |
| 5   | กันยายน    | 1           | 2567    |                                                   |
| 6   | ตุลาคม     | 1           | 2567    |                                                   |
| 7   | พฤศจิกายน  | 2           | 2567    |                                                   |
| 8   | ธันวาคม    | 2           | 2567    |                                                   |
| 9   | มกราคม     | 2           | 2568    |                                                   |
| 10  | กุมภาพันธ์ | 2           | 2568    |                                                   |
| 11  | มีนาคม     | 2           | 2568    |                                                   |

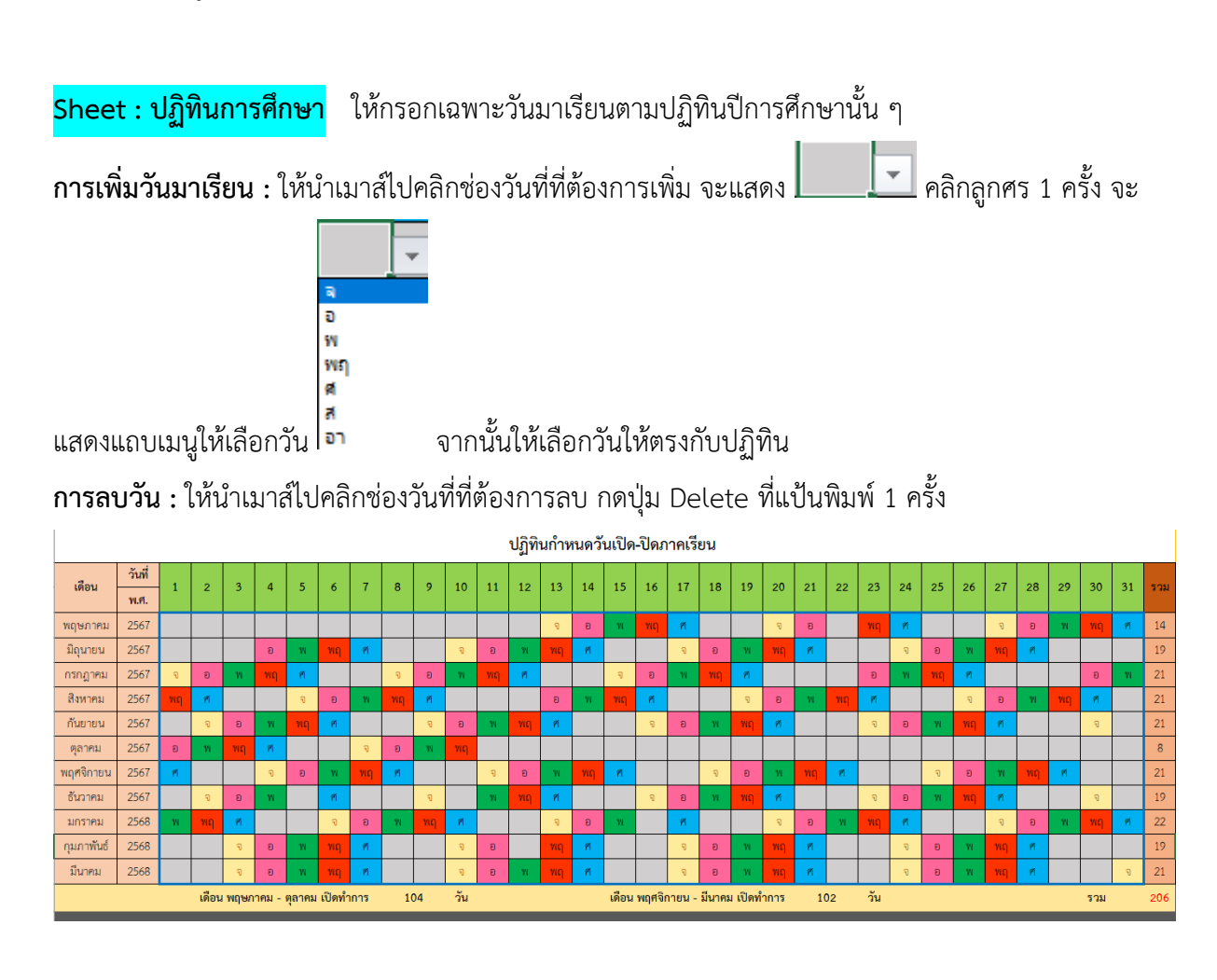

#### Sheet : พ.ค / มิ.ย. / ก.ค. / ส.ค. / ต.ค. / พ.ย. /ธ.ค. / ม.ค. / ก.พ. / มี.ค

ช่องเช็คเวลาเรียน : ให้กรอกข้อมูลเช็คเวลาเรียนในช่องสีขาว และตรงกับวันมาเรียน โดยใช้เมาส์คลิกที่ช่องที่

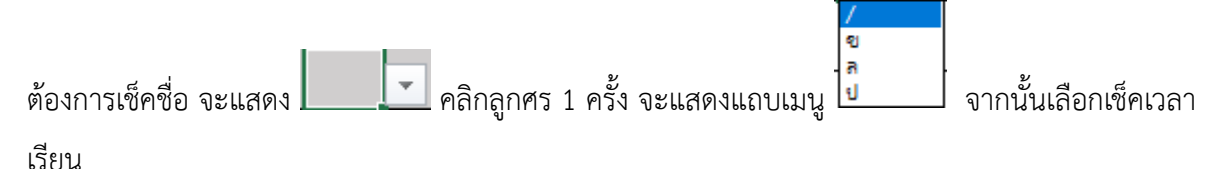

/ หมายถึง มาเรียน

ข หมายถึง ขาดเรียน

ล หมายถึง ลา

ป หมายถึง ป่วย

### คู่มือการใช้งานโปรแกรมวัดและประเมินผลการศึกษา (โปรแกรมเช็คเวลาเรียน อนร. – 2567) | 8

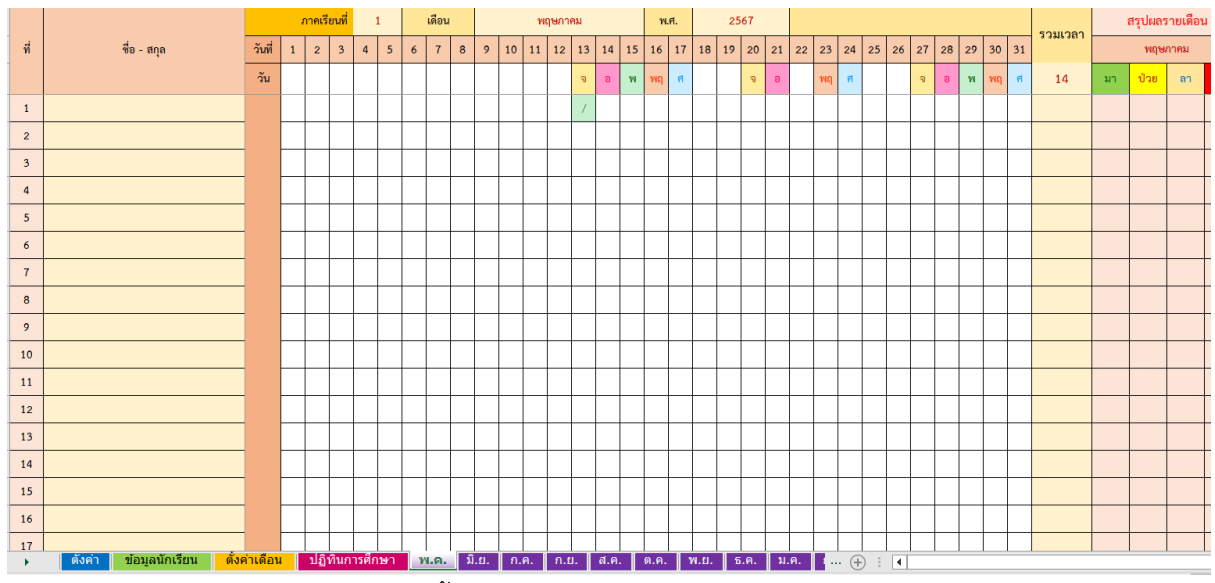

**ช่องวันหยุด** : ให้กรอกวันหยุดในเดือนนั้น หากมีวันหยุดหลายวันให้ใช้เครื่องหมาย , คั่น

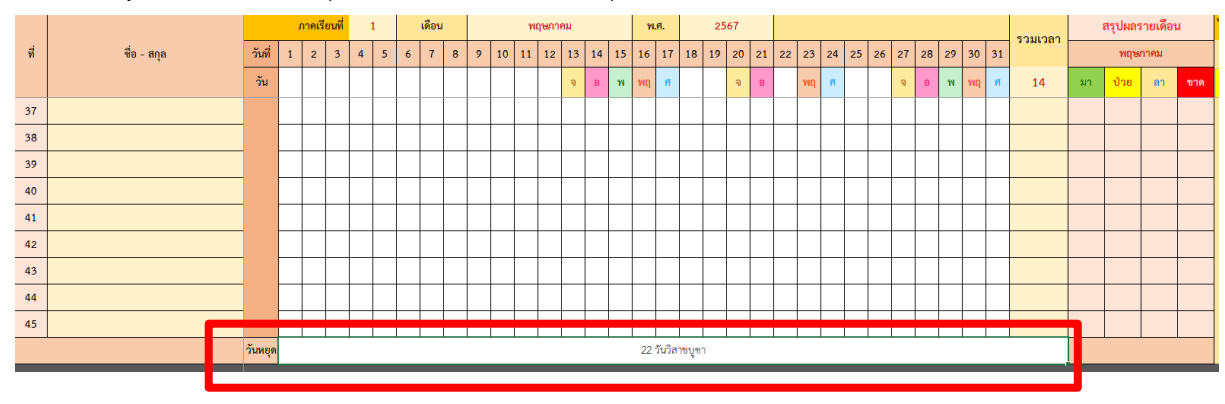

# <mark>Sheet : สรุปเวลาเรียน</mark> ไม่ต้องกรอกข้อมูลใดๆ ระบบจะรับข้อมูลจากชีทอื่น ๆ อัตโนมัติ

|   |                    |                           | เทคม    | นายน  | ฏาคม | กคม  | มายน    | าคม | จิทายน | าคม | ราคม  | าาพันธ์ | าพันธ์            | ราคม<br>าาพันธ์ | ราคม<br>ทพันธ์ | ราคม<br>ทพันธ์ | ราคม<br>ทพันธ์ | ราคม<br>ทพันธ์ | าาพัณธ์ | ทคม             | รียนที่ 1  | รียนที่ 1 | รียนที่ 2 | เวลาเรียนตลอดปี ก |  | เวลาเรียนตลอดปี กศ. |  | ) กศ. | มินเวลา | ມີນເວລາ<br>ສະ 80 |
|---|--------------------|---------------------------|---------|-------|------|------|---------|-----|--------|-----|-------|---------|-------------------|-----------------|----------------|----------------|----------------|----------------|---------|-----------------|------------|-----------|-----------|-------------------|--|---------------------|--|-------|---------|------------------|
|   | ที่ ชื่อ - นามสกุล | ชื่อ - นามสกุล            | પ્રાધ્ય | ຶ່ນຍໍ | บรม  | ਬੈਪਾ | ตูล นูเ |     | พยผ    | ลึง | มีมาว |         | 5 <sup>1</sup> 59 | ภาคเรื่         |                |                | 20             | )6             |         | <b>້</b> ຈ້ອຍຄະ | กรประเ     |           |           |                   |  |                     |  |       |         |                  |
|   |                    |                           | 14      | 19    | 21   | 21   | 21      | 8   | 21     | 19  | 22    | 19      | 21                | 104             | 102            | มา             | ป่วย           | ลา             | ขาด     |                 | មតា<br>្លែ |           |           |                   |  |                     |  |       |         |                  |
|   | 1                  |                           |         |       |      |      |         |     |        |     |       |         |                   |                 |                |                |                |                |         |                 |            |           |           |                   |  |                     |  |       |         |                  |
|   | 2                  |                           |         |       |      |      |         |     |        |     |       |         |                   |                 |                |                |                |                |         |                 |            |           |           |                   |  |                     |  |       |         |                  |
| 1 | 3                  |                           |         |       |      |      |         |     |        |     |       |         |                   |                 |                |                |                |                |         |                 |            |           |           |                   |  |                     |  |       |         |                  |
|   | 4                  |                           |         |       |      |      |         |     |        |     |       |         |                   |                 |                |                |                |                |         |                 |            |           |           |                   |  |                     |  |       |         |                  |
|   | 5                  |                           |         |       |      |      |         |     |        |     |       |         |                   |                 |                |                |                |                |         |                 |            |           |           |                   |  |                     |  |       |         |                  |
| ] | 6                  |                           |         |       |      |      |         |     |        |     |       |         |                   |                 |                |                |                |                |         |                 |            |           |           |                   |  |                     |  |       |         |                  |
|   | 7                  |                           |         |       |      |      |         |     |        |     |       |         |                   |                 |                |                |                |                |         |                 |            |           |           |                   |  |                     |  |       |         |                  |
|   | 8                  |                           |         |       |      |      |         |     |        |     |       |         |                   |                 |                |                |                |                |         |                 |            |           |           |                   |  |                     |  |       |         |                  |
|   | 9                  |                           |         |       |      |      |         |     |        |     |       |         |                   |                 |                |                |                |                |         |                 |            |           |           |                   |  |                     |  |       |         |                  |
|   | 10                 |                           |         |       |      |      |         |     |        |     |       |         |                   |                 |                |                |                |                |         |                 |            |           |           |                   |  |                     |  |       |         |                  |
| ] | 11                 |                           |         |       |      |      |         |     |        |     |       |         |                   |                 |                |                |                |                |         |                 |            |           |           |                   |  |                     |  |       |         |                  |
|   | 12                 |                           |         |       |      |      |         |     |        |     |       |         |                   |                 |                |                |                |                |         |                 |            |           |           |                   |  |                     |  |       |         |                  |
|   | 13                 |                           |         |       |      |      |         |     |        |     |       |         |                   |                 |                |                |                |                |         |                 |            |           |           |                   |  |                     |  |       |         |                  |
|   | 14                 |                           |         |       |      |      |         |     |        |     |       |         |                   |                 |                |                |                |                |         |                 |            |           |           |                   |  |                     |  |       |         |                  |
|   | 15                 |                           |         |       |      |      |         |     |        |     |       |         |                   |                 |                |                |                |                |         |                 |            |           |           |                   |  |                     |  |       |         |                  |
|   | 16                 |                           |         |       |      |      |         |     |        |     |       |         |                   |                 |                |                |                |                |         |                 |            |           |           |                   |  |                     |  |       |         |                  |
| • |                    | ปฏิทินการศึกษา พ.ค. มิ.ย. | . ก.เ   | จ. ก  | .8.  | ส.ค. | ด.ค.    | W.8 | J. 6   | .ค. | ม.ค.  | ก.พ.    | มี.ค              | າ. ສ            | รุปเวล         | าเรียน         | 1-             | พิมพ์เ         | (+)     | •               |            |           |           |                   |  |                     |  |       |         |                  |

งานวัดและประเมินผล อนร.

Sheet : 1-พิมพ์ปกเวลาเรียน / 2-พิมพ์รายชื่อ / 3-พิมพ์เวลาเรียน / 4-พิมพ์สรุปเวลาเรียน

ไม่ต้องกรอกข้อมูลใด ๆ ใช้สำหรับพิมพ์รายงาน

| 1-พิมพ์ปกเวลาเรียน | 2-พิมพ์รายชื่อ | 3-พิมพ์เวลาเรียน | 4-พิมพ์สรุปเวลาเรียน |
|--------------------|----------------|------------------|----------------------|